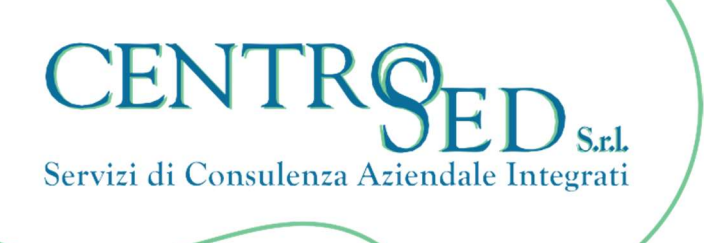

Cuneo, lì 10 Giugno 2025

Egr. CLIENTE

Prot. n. 23/25/FISC

## DICHIARAZIONE DEI REDDITI ED INCASSI DA FOTOVOLTAICO DEI PRIVATI

A partire dall'anno fiscale 2024, i contribuenti persone fisiche in possesso di un impianto fotovoltaico, potrebbero essere tenuti a dichiarare il reddito derivante dall'attività del proprio impianto nella dichiarazione dei redditi, a seconda della specifica modalità di gestione dell'energia prodotta.

## SINTESI DELLE PRINCIPALI CASISTICHE

| SCAMBIO SUL POSTO                                  | Il solo contributo di scambio sul posto <b>non genera alcun reddito</b><br><b>tassabile</b> per gli utenti privati con impianto fotovoltaico di potenza<br>inferiore ai 20KW. Si tratta infatti di un rimborso effettuato da GSE.                               |
|----------------------------------------------------|----------------------------------------------------------------------------------------------------|
| RITIRO DEDICATO                                    | Il ritiro dedicato si configura come una vera e propria <b>vendita di</b><br><b>energia</b> da parte del titolare della convenzione nei confronti del<br>GSE e quindi <b>costituisce reddito</b> anche se non si esercita<br>abitualmente attività commerciale. |
| PROVENTI DA IMPIANTI<br>REALIZZATI CON<br>ECOBONUS | Per i soggetti, infine, che hanno realizzato impianti fotovoltaici<br>beneficiando dell' <b>ecobonus</b> , tali contributi <b>devono sempre essere</b><br><b>dichiarati</b> nella dichiarazione dei redditi.                                                    |

Nel caso in cui rientriate nelle fattispecie che richiedono l'indicazione del reddito da fotovoltaico nella dichiarazione dei redditi, vi invitiamo a trasmettere la relativa certificazione <u>entro il 13 giugno</u> <u>2025</u>.

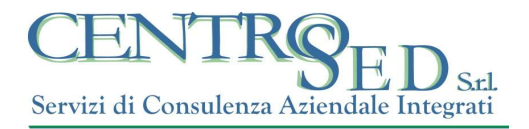

Per scaricare la certificazione dall'area riservata del Portale GSE, si seguano i seguenti passaggi:

- 1. Accedere all'area Clienti GSE
- 2. Selezionare "Servizi"
- 3. Nella pagina dedicata è possibile visualizzare i servizi per se stessi (se titolari di un contratto con il GSE) e per altri (ovvero per gli operatori a cui si risulta associati)
- 4. Cliccare sul servizio di Scambio sul posto e accedere al portale dedicato
- 5. Selezionare "Comunicazioni"/"Ricerca" e poi effettuare il download del documento per l'anno di riferimento.